## 个人所得税打印流程图

购房资格表中所有家庭成员个税证明(申请人及家庭成员在 "个人所得税"手机 APP 中分别注册个人信息,在"自然人 电子税务局"网站中进行打印,未成年子女不提供)。

第一步:

电脑登录网页: <u>https://etax.chinatax.gov.cn/</u>

使用手机端个人所得税APP 按提示注册登录后扫描网页二维码授权登录

| 自然人电子税务局<br>首员 我要办税 我要查询 公众服务 特征  | Q 94049   MG-0   76885   HB 200                |      |
|-----------------------------------|------------------------------------------------|------|
| ALL FOR ONE 我的人。<br>RERSONED 我的人。 |                                                | 51%) |
| 5-                                | 我要进行年度汇算吗?<br>如需申报,请在3月1日至6月30日内办理纳税申报<br>7解详惯 |      |

第二步:

登录后,点击特色应用。

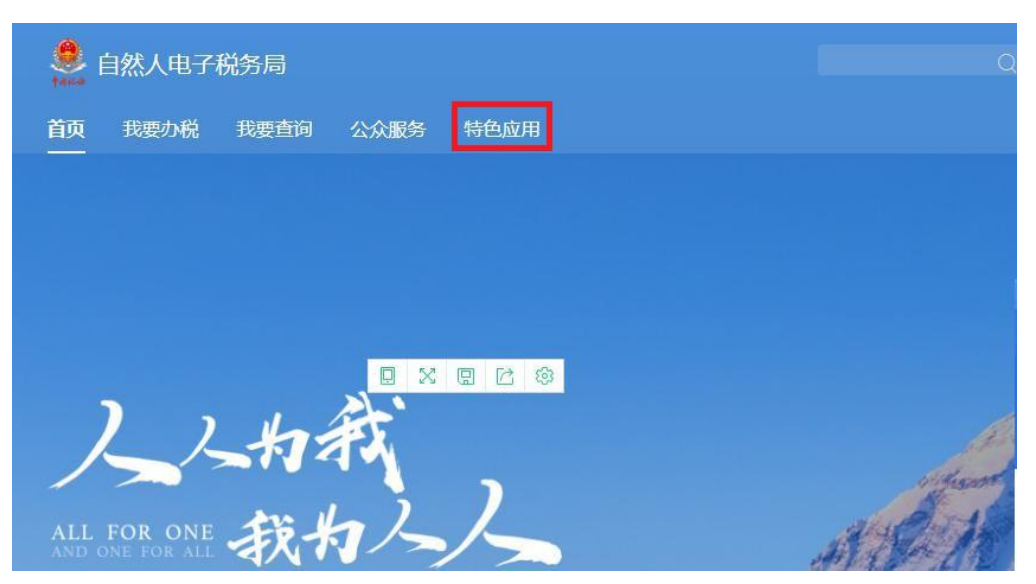

第三步:

点击"纳税记录开具"。进入页面选择开具年月为2020年9 月-2021年8月,输入图形验证码,点击生成纳税记录

| 自然人电子税务局                                          |                                                                            | -                                   | Q 💭   FALAPP   18864-0           | Files 💿 |  |
|---------------------------------------------------|----------------------------------------------------------------------------|-------------------------------------|----------------------------------|---------|--|
| 首页 我要外税 我要首任<br>陕西省[切換]<br>●以下功能由陕西省税务局提供         | 公众服务 特色应用<br>;如有短问,确咨询获西省税务局。                                              |                                     |                                  |         |  |
| 特色应用<br>MRC2071年<br>出行个人所得限(MRM)的组织在18            | <b>井</b> 員<br>进行个人所                                                        | 19                                  | <b>申托记录图询</b><br>进行中报收入申诉记录的在线图询 |         |  |
| <b>尚弘地街<br/>住安外役</b><br>专項附加田崎墳服<br>税準申援<br>我的委托  | <b>我要告诉 2</b><br>中报信意查询 3<br>希金信意查询 4<br>关地查询                              | <b>いな服务 特色点用</b><br>現在自治<br>部約中心    |                                  |         |  |
| <b> ()</b> () () () () () () () () () () () () () | 田泰祝务总局主か<br>版収所有:国家祝务总局<br><u>第にPM13021685号-2</u><br>会家公務安衡11040102700073号 | 研設服务性线:12366<br>因此声明<br>个人信息及他标识的成准 |                                  |         |  |
|                                                   | 证件类型                                                                       | 居民身份证                               |                                  |         |  |
|                                                   | 证件号码                                                                       | 6*****X                             |                                  |         |  |
|                                                   | 开具年月<br>随机验证码                                                              | 2020-09                             | 2021-08                          |         |  |
|                                                   | רא עלע איצע איצע איצע איצע איצע איצע איצע איצ                              | HE THEY YELD BEEN YELDED            |                                  |         |  |

第四步:

点击下载按钮,下载"中华人民共和国个人所得税纳税记录(原《税收完税证明》)"(注:下载文件密码为本人身份证尾号后六位)后打印为页码1

| <ol> <li>纳税记录为PDF文件,如未安装PDF软件,请先安</li> </ol> | 装后预览;打开PDF文件需要密码,密码为身份证件 | 号码后6位,不足6位的,请在前面 | 补0、若包含字母请大写。   |
|----------------------------------------------|--------------------------|------------------|----------------|
| 2、如有异议,可通过"收入纳税明细记录"功能核效                     | 1。对于信息被冒用而产生的记录,可在该功能内发起 | 2申诉处理,但暂不支持对在办税大 | 厅代开发票、房产交易等业务产 |
| 生的记录发起申诉。                                    |                          |                  |                |
|                                              |                          |                  |                |
|                                              |                          |                  |                |
|                                              |                          |                  |                |
| 申请时间                                         | 税款所属期                    | 开具范围             | 操作             |
| 申请时间                                         | 税款所属期                    | 开具范围             | 操作             |

页码1 打印完成后关注页面右下角税务局印章所属省份,若为陕 西省印章,则进入第五步;若为非陕西省税务局印章,第五步前 需切换电子税务局页面所属省份,如下图。

| (2021)0908 记录 <u>00016983</u>                                                                                    | 中华人民共<br>个人所得税约<br>(原 (积收完积))                                                                                  | ←和国<br>内税记录<br>哪)) | ■<br>一<br>一<br>一<br>日<br>一<br>日<br>二<br>日<br>一<br>日<br>二<br>日<br>二<br>二<br>日<br>二<br>二<br>日<br>二<br>二<br>二<br>二<br>二<br>二<br>二<br>二<br>二<br>二<br>二<br>二<br>二 |
|----------------------------------------------------------------------------------------------------|----------------------------------------------------------------------------------------------------|--------------------|----------------------------------------------------------------------------------------------------|
| 记录期间: 2020年09月-2021年                                                                                             | 戶08月                                                                                                    |                    |                                                                                                    |
|                                                                                                    |                                                                                                    |                    |                                                                                                    |
|                                                                                                    |                                                                                                    |                    |                                                                                                    |
|                                                                                                    |                                                                                                    |                    |                                                                                                    |
|                                                                                                    |                                                                                                    |                    |                                                                                                    |
|                                                                                                    |                                                                                                    |                    |                                                                                                    |
|                                                                                                    |                                                                                                    |                    |                                                                                                    |
|                                                                                                    |                                                                                                    |                    |                                                                                                    |
|                                                                                                    |                                                                                                    |                    |                                                                                                    |
|                                                                                                    |                                                                                                    |                    |                                                                                                    |
| 374 cm .                                                                                                    |                                                                                                    |                    |                                                                                                    |
| PCF1:<br>1.本记录涉及纳税人敏感信息,请妥普保存:<br>2.您可以通过以下方式对本记录进行验证:<br>(1)通过手机App已搞有上角二维码进行验证:<br>(2)通过信息人也于税务局输入去上布部18861633 | 进行物证:                                                                                                    | 开具机关(盖权)           | 5.局炭のデボンキャッション                                                                                                    |
| 3.不同打印设备造成的色差不影响使用效力。                                                                                            | and a second of the second second second second second second second second second second second second second | 开具时间: 2021年        | 09E08E                                                                                                    |
| 本凭证不作为纳税人记账,抵扣凭证                                                                                                 |                                                                                                    |                    | 当前第1页                                                                                                    |

陕西省「切换」

U下功能由陕西省税务局提供,如有疑问,请咨询陕西省税务局。

首页 我要小税 我要查询 公众服务 特色应用

## 特色应用

**纳税记录开具** 进行个人所得税纳税明细的在线开具 **申报收入查询** 进行个人所得税申报收入的在线查询 **申诉记录查询** 进行申报收入申诉记录的在线查询 第五步:

点击申报收入查询,进入页面后选择税款所属期为:2020年09月-2020年12月点击查询后截图打印网页为页码 2.选择税款所属期:2021年01月-2020年08月点击查询后打印网页为页码 3

| 税款所属期   | 2020-09   | <b>証</b> 至 2020-12 | □       |  |
|---------|-----------|--------------------|---------|--|
| 申报收入    | (合计       |                    | 申报税额合计① |  |
| 陕西省税务特色 | 包应用 > 申报收 | <b> </b>           |         |  |
|         |           |                    |         |  |

第六步:

页码1/2/3共同组成"纳税记录"所须提供资料。